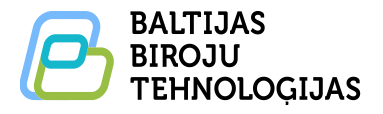

MAK

Dēļu iela 4, Rīga, LV1004, tālr. 67815111, e-pasts info@bbt.lv, web: www.smartboard.lv / www.bbt.lv;

### SMART Board® GX sērijas displejs

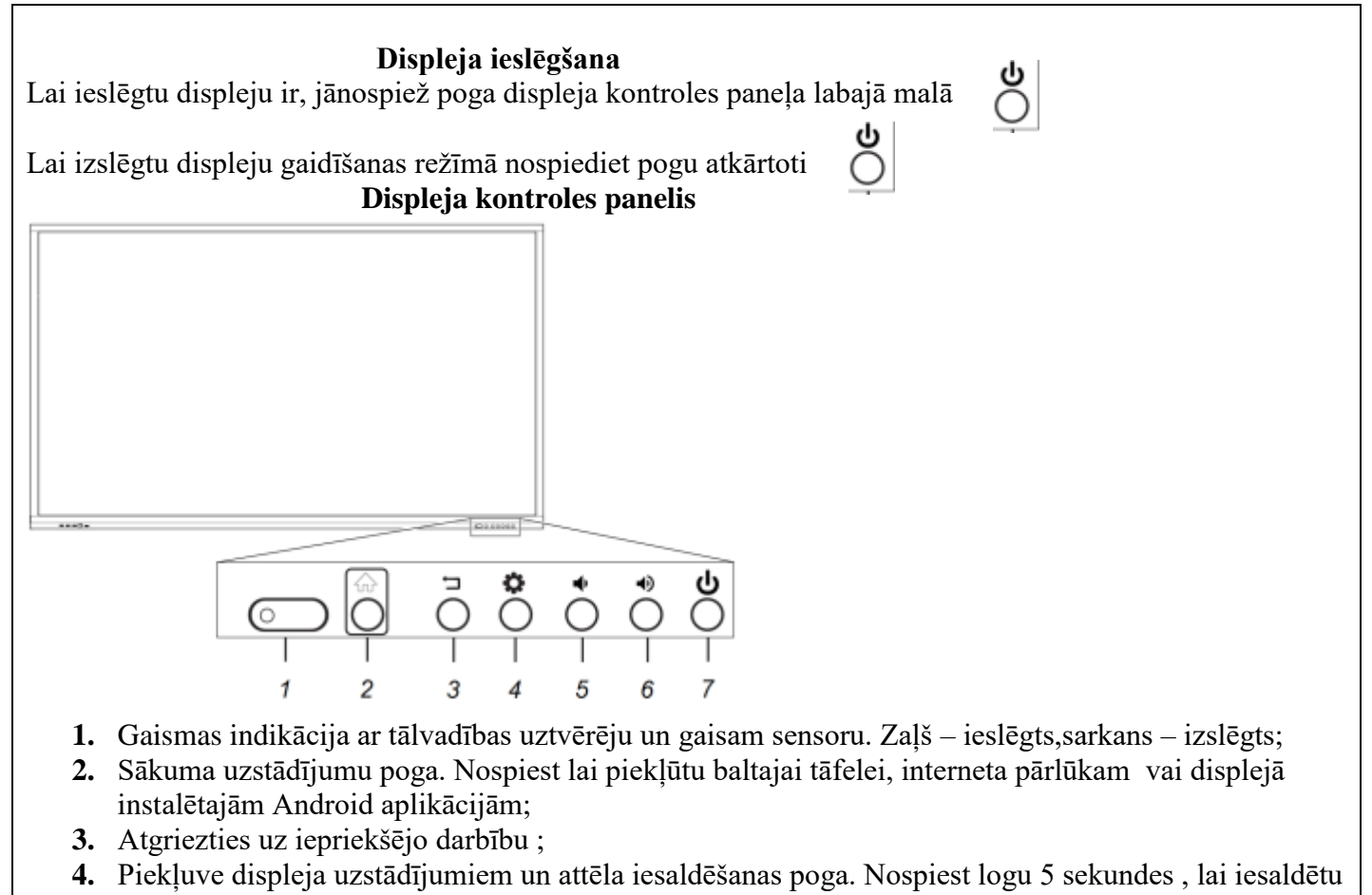

vai atsaldētu ekrānu;

5/6 .Skaļuma kontroles pogas;

7. Ieslēgšanas izslēgšanas poga. Nospiežot pogu, tiks ieslēgts displejs no gaidīšanas režīma. Lai atgrieztu, displeju gaidīšanas režīmā nospiediet pogu atkārtoti. Ja displejam ir pieslēgts dators pie HDMI2 ieejas ,tad pēc datora ieslēgšanās displejs ieslēgsies automātiski.

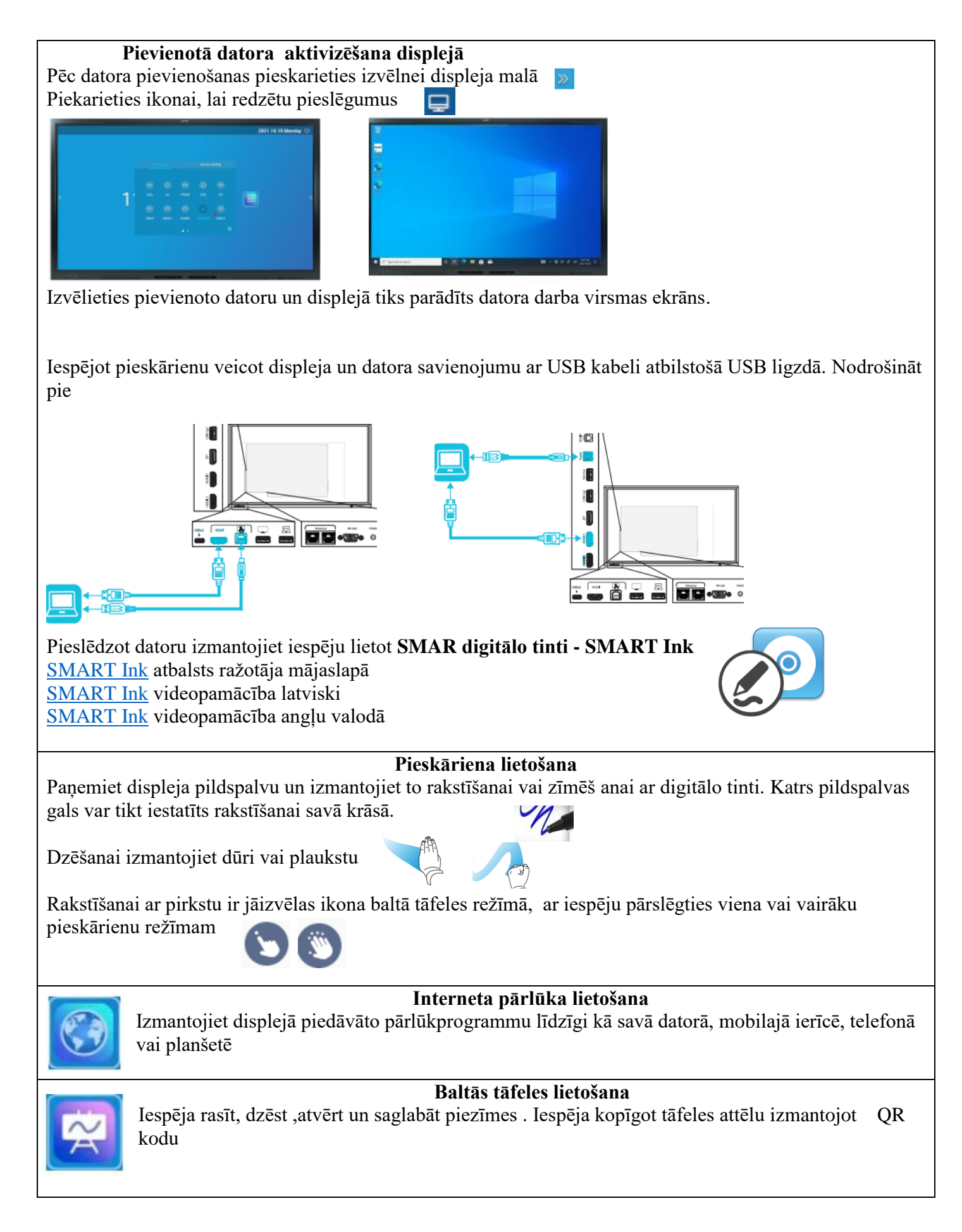

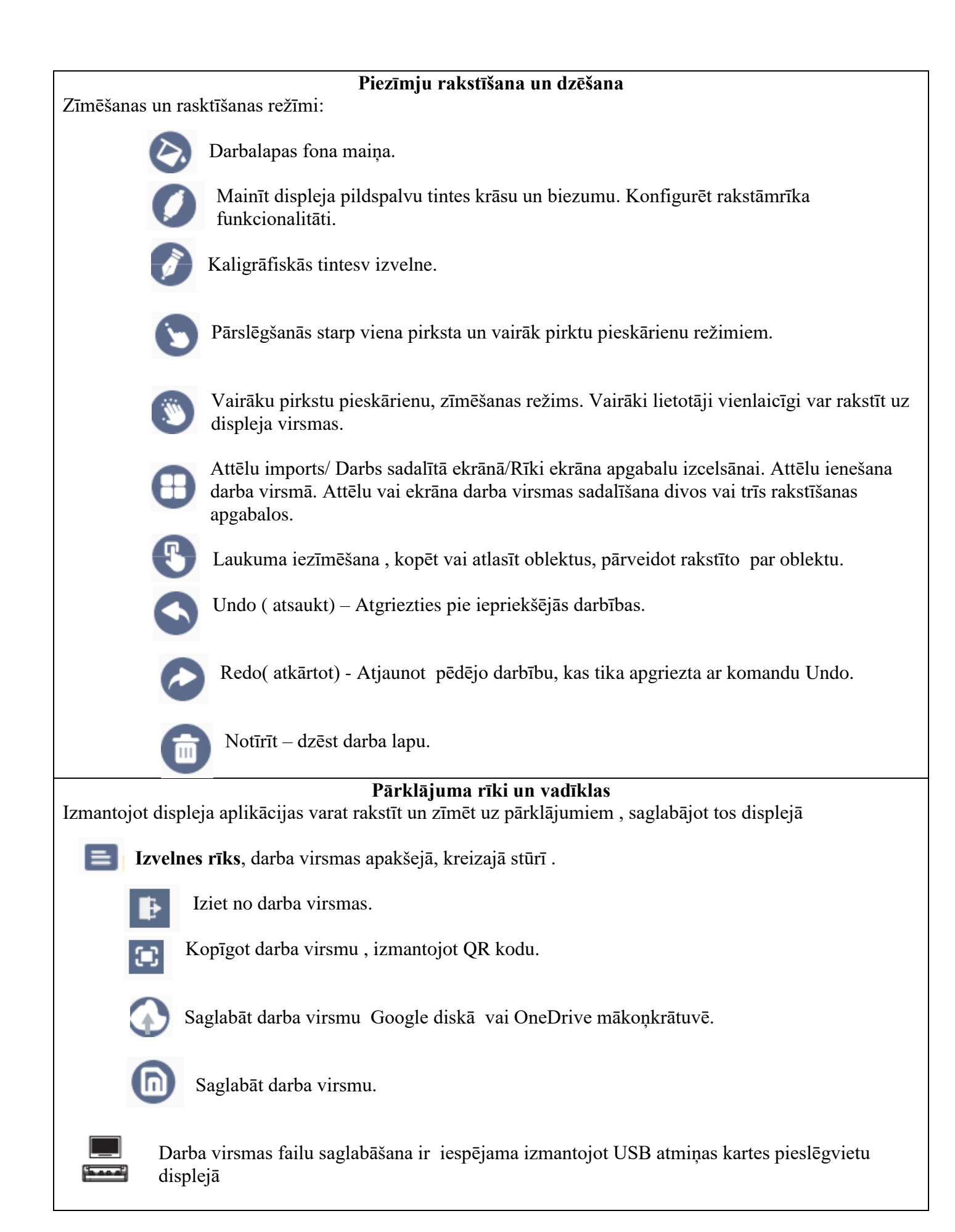

# Failu pārvaldnieks

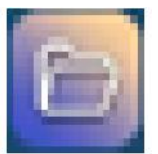

Lietojiet failu pārvaldnieku, lai piekļūtu failiem, kas saglabāti displejā, USB diskā, Google diskā vai OneDrive mākoņkrātuve (mākoņu krātuve ir jāiespējo displeja iestatījumos).

Visas eksportētās baltās tāfeles piezīmes tiek saglabātas kā .png faili failu pārvaldniekā. EShare lietošana

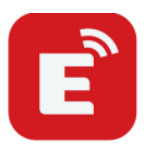

No savu datoru vai mobilās ierīces darbavirsmām varat, bezvadu režīmā koplietot attēlus, videoklipus ar displeja darba virsmu

- Ir nepieceišams lejuplādēt aplikāciju Eshare app.
- Noskanējiet ar savu mobilo ierīci QR kodu no displeja darabcursmas.
- Displejā tiek rādīti faili no jūsu datora vai mobilās ierīces

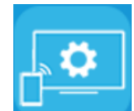

iMiror lietošana

Varat izmantot lietotni iMirror, lai koplietotu sava Mac datora, iPhone vai iPad ekrānu ar displeju.iMirror izmanto AirPlay.

- Savā Mac datorā aktivizējiet Air Play ikonu. Ikona būs zilā krās kad dators vai viedierīce būs aktivizēta
- Displejam un mobilajai ierīcei ir jābūt vietotā interneta tīklā.
- Displejā tiek rādīti faili no jūsu datora vai mobilās ierīces. Izmantojot viedierīces kameras funkciju, jūs varat attēlus koplietot vai saglabāt displejā.

WPS Office izmantošana

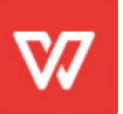

Šī aplikācija ļauj jums izmantot Microsoft Office, Google Docs un Adobe Acrobat dokumentus, rakstīšanas, prezentēšanas vai rediģēšanas režīmā.

Papildus informācija par aplikācijas lietošanu izstrādātāja mājas lapā: <u>Multi Platform Office Solution - WPS Office Help Center</u>

# SMART programmatūras uzstādīšana un lietošana

# • SMART Notebook basic

Bezmaksas izglītības programmatūra, kas paredzēta lietošanai ar SMARTinteraktīno displeju. To varat lietot, lai izveidotu, rediģētu un piegādātu saistošas nodarbības saviem skolēniem.

SMART Notebook basic atbalsts ražotāja mājas lapā.

SMART Notebook basic lejuplāde

Par <u>SMART Notebook</u> video pamācibas latviešu valodā Par <u>SMART Notebook</u> video pamācības ražotāja mājas lapā

# • SMART produktu draiveri

Nodrošina displeja savienojumu ar SMART programmatūru

SMART produktu draiveri atbalsts ražotāja mājas lapā

### • SMART Ink – Digitālā tinte

Programmatūra, kas nodrošina rakstītīšanu un zīmēšanu ar digitālo tinti uz lietojumprogrammām, failiem, mapēm, tīmekļa vietnēn un un uz jebkura cita atvērta loga.

<u>SMART Ink</u> atbalsts ražotāja mājaslapā <u>SMART Ink</u> videopamācība latviski <u>SMART Ink</u> videopamācība angļu valodā

### Pieejamāsm programmatūras kuras tiek pirktas atsevišķi. Nav iekļautas SMART Board® GX sērijas displeja komplektācijā.

#### 

• SMART Learning Suite(Lumio by SMART) LUMIO by SMART) Izglītības tiešsaistes programmatūras komplektskas kas apvieno nodarbību vadīšanu, gatavas aktivitātes, mācību materiālu veidošanu, novērtējumus, uz sadarbību balstītas aktivitātes Komplektācijā SMART Notebook, SMART Learning Suite(Lumio by SMART) - tiešsasistes programmatūra

Par <u>SMART Learning Suite( Lumio by SMART</u> ) ražotāja mājas lapā

Par <u>SMART Learning Suite( Lumio by SMART )</u> mājas lapā latviešu valodā

Par <u>SMART Notebook</u> video pamācibas latviešu valodā

Par <u>SMART Notebook</u> video pamācības ražotāja mājas lapā

Par SMART Notebook un SMART Notebook Basic salīdzinājumu

### Papildus informācija SMART Board GX sērija

- <u>Lietošanas instrukcija SMART Board GX sērijas displejiem</u> ražotāja mājas lapā
- <u>Apmācības video SMART Board GX sērija</u> ražotāja mājas lapā

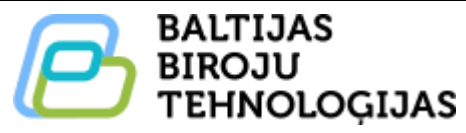

### <u>Kontaktinformācija</u>

- Par apmācībām un jautājumos par programmatūru -Tel. 67815108; e- pasts : <u>atbalsts@bbt.lv</u>
- Par servisa jautājumiem unn iekārtu darbības traucējumiem Tel. 67815108;e- pasts : servis@bbt.lv
- Visi citi jautājumi un steidzamības gadījumā: Tel .67815111; mob. 29552200; e- pasts info@bbt.lv; agris@bbt.lv

### Mājas lapas :

- Baltijas Biroju Tehnoloģijas SIA : <u>https://bbt.lv/</u>
- Mācību materiālu apmaiņas vietne latviešu valodā: https://smartboard.lv/
- Informācija, video materiāli SMART board displeji un programmatūra: https://smart.bbt.lv/
- Mācibu materiālu apmaiņas vietne SMART notebook formātā: <u>https://exchange.smarttech-prod.com/</u>
- Tiešsaistes sadarbības vietne skolotājiem un skolēniem ( nepieciešams pieraksts)
  Lumio by SMART: